## Anleitung zur Umprojizierung von Shape-Dateien, die aus gpx-Dateien erzeugt wurden, in das für Sachsen übliche System

Arc Tool Box öffnen (als erster Schritt!)

**A.** Data Management Tools > Projektionen und Transformationen > **Projektion definieren** 

Shape einladen

Koordinatensystem Geographic Coordinate Systems > World > WGS1984.prj

**B.** Data Management Tools > Projektionen und Transformationen > Feature > **Projizieren** 

Ausgabe Koordinatensystem *Projected Coordinate Systems > National Grids > DHDN 3 Degree Gauss Zone5.prj* 

Geographische Transformation DHDN\_To\_WGS\_1984\_1